# Setup TightVNC viewer

To control the EASYnLC from the PC rather than via the touch screen you will need to install a virtual display.

The EASY should have been installed and connected to a PC running Xcalibur.

The engineer should have set the IP address on the EASY during install You can view the IP under the configuration tab

| 🚰 LC-030758:0 - Tig |          |            |      |          |          |          |       |          |          |   |  |
|---------------------|----------|------------|------|----------|----------|----------|-------|----------|----------|---|--|
|                     | 5 0 1    | Cel Az   🕸 | 0,0  | a a      | *        |          |       |          |          |   |  |
| Thermo              | Home     | Batch Set  | up N | lethod : | Setup    | Mainte   | nance | Confi    | guration |   |  |
| Users               | LAN      |            |      |          |          |          |       |          |          |   |  |
| Connections         | Profile: | MS LAN     | Ţ    |          | Configur | ation: O | Dynam | nic 🖲    | Fixed    |   |  |
| Ndtwork             |          | 10 170     | 16   | 0        | 104      |          |       |          |          | 0 |  |
|                     |          | 1/2        | 10   | 0        | 104      | sucret.  |       | <u> </u> |          | 0 |  |
| Time                |          |            |      |          | _        |          |       |          |          |   |  |
| Time<br>Data        | Catew    | ay: 0.     | 0.   | 0        | 0        | DNS:     | 0.    | 0        | ο.       | 0 |  |

# Download and install Putty and TightVNC

Putty: <u>http://www.chiark.greenend.org.uk/~sgtatham/putty/download.html</u> Download the putty.exe for **Windows on Intel x86.** The icon can be saved directly to the desktop, no install is required.

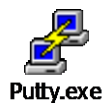

#### TightVNC: http://www.tightvnc.com/download.html

Download the self installing package for windows and choose only to install the TightVNC Viewer during the install.

| 🛃 TightVNC Setup                                                                 |                                      | -                              |            | ×   |
|----------------------------------------------------------------------------------|--------------------------------------|--------------------------------|------------|-----|
| Choose Setup Type                                                                |                                      |                                |            |     |
| Choose the setup type that best suits your                                       | needs                                |                                | (          | S   |
| Typical<br>Installs the most common program                                      | n features. Reco                     | mmended for mo                 | ost users. |     |
| Custom<br>Allows users to choose which prog<br>they will be installed. Recommend | gram features wi<br>led for advanced | ll be installed an<br>l users. | d where    |     |
| Complete                                                                         |                                      |                                |            |     |
| All program features will be install                                             | led. Requires the                    | most disk space                | e.         |     |
|                                                                                  |                                      |                                |            |     |
|                                                                                  | Back                                 | Next                           | Can        | :el |

We only need the Viewer, so I would only install the Viewer only, not the Server.

To do that click on TightVNC Server and select "Entire feature will be unavailable", you should see a red X, that way the server will not be installed.

| 🕼 TightVNC Setup                                       | – 🗆 ×                                                                                                    |
|--------------------------------------------------------|----------------------------------------------------------------------------------------------------|
| Custom Setup<br>Select the way you want features to be | e installed.                                                                                                    |
| Click the icons in the tree below to char              | ige the way features will be installed.                                                                                     |
| TightVNC                                               | TightVNC Server makes this<br>computer available for remote<br>viewers.<br>This feature requires 9KB on your<br>hard drive. |
|                                                        | Browse                                                                                                    |
| Reset Disk Usage                                       | Back Next Cancel                                                                                                    |

Then follow through the rest of the installation.

## **Configure Putty**

#### 1. Start Putty

# 2. Go to Connection/SSH/Tunnels

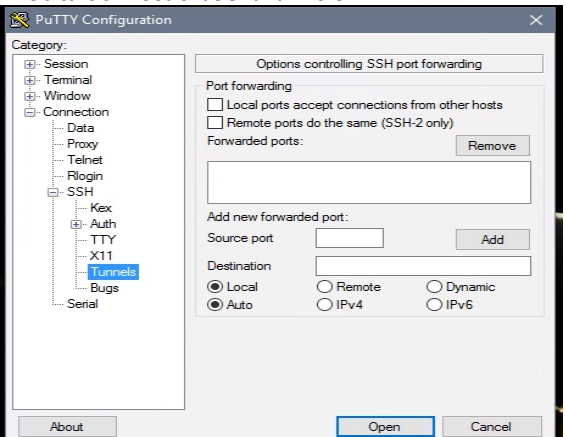

3. Enter the **Source Port** on your PC you want to use. Typically it will be 5901. If you want more Connections, you have to use a free port e.g. 5902, 5903 etc.

4. Enter the **Destination**: *localhost:5900* and click the **Add** *button*. Note: 5900 is NOT the port number you have used in the previous step!

| Keyboard                                                                  | ^ | Options                                                                                                 | s controlling SSH p | oort forwarding     |  |  |
|---------------------------------------------------------------------------|---|----------------------------------------------------------------------------------------------------|---------------------|---------------------|--|--|
| Bell<br>Features<br>Window<br>Appearance                                  |   | Port forwarding  Local ports accept connections from other hosts  Remote ports do the same (SSH-2 only) |                     |                     |  |  |
| Behaviour<br>Translation<br>Colours<br>Connection<br>Data<br>Proxy<br>SSH |   | Forwarded ports                                                                                         | Remove              |                     |  |  |
|                                                                           |   | L5901 loca<br>Add new forwar<br>Source port                                                             | ded port:           | Add                 |  |  |
|                                                                           |   | Destination                                                                                             | localbort-5900      |                     |  |  |
| Kex<br>Host keys<br>Cipher                                                |   | <ul> <li>Local</li> <li>Auto</li> </ul>                                                                 | O Remote<br>O IPv4  | O Dynamic<br>O IPv6 |  |  |
| ALL ALL                                                                   |   |                                                                                                    |                     |                     |  |  |

#### 5. Next, enter the **Session tab**

6. In the Host Name, enter the IP address of the EASYnLC, this can be found on the EASY nLC by going to Configuration Tab...select Network.
7. In the Saved Sessions box, type in a name to save this script for future use and click Save. The EASYnLC should appear in the box below the Saved Sessions field.

| <ul> <li>Session</li> <li>Logging</li> <li>Terminal</li> <li>Window</li> <li>Connection</li> <li>Data</li> <li>Proxy</li> <li>Telnet</li> <li>Rlogin</li> <li>SSH</li> </ul> | Basic options for your Pu                                                        | ITY session      |  |
|----------------------------------------------------------------------------------------------------|----------------------------------------------------------------------------------|------------------|--|
|                                                                                                    | Specify the destination you want to connect to<br>Host Name (or IP address) Port |                  |  |
|                                                                                                    | 172.16.0.104                                                                     | 22               |  |
|                                                                                                    | Connection type:                                                                 |                  |  |
|                                                                                                    | Load, save or delete a stored session<br>Saved Sessions                          | on               |  |
| Kex                                                                                                    | EASYnLC                                                                          |                  |  |
|                                                                                                    | Default Settings<br>EASYnLC                                                      | Load             |  |
| - X11                                                                                                    |                                                                                  | Save             |  |
| Tunnels<br>Bugs<br>Serial                                                                                                    |                                                                                  | Delete           |  |
|                                                                                                    | Close window on exit:                                                            | ly on clean exit |  |

- 8. Slect EASYnLC and Click the Open button (or double click on the EASYnLC)
- 9. Press Yes if you get the Putty Security Alert pop-up message. (this will only happen the first time you start Putty).

| Basic options for your PuT<br>Specify the destination you want to o | TY session                                                                                                    |
|---------------------------------------------------------------------|----------------------------------------------------------------------------------------------------|
| Specify the destination you want to o                               | oppect to                                                                                                    |
| 172.16.0.104                                                        | Port<br>22                                                                                                    |
| Connection type:<br>Raw    Telnet    Rlogin                         | SSH OSerial                                                                                                    |
| Load, save or delete a stored session<br>Saved Sessions<br>EASYnLC  | n]                                                                                                    |
| Default Settings                                                    | Load                                                                                                    |
| EASTALC                                                             | Save                                                                                                    |
|                                                                     | Delete                                                                                                    |
| Close window on exit:<br>O Always O Never                           | v on clean exit                                                                                                    |
|                                                                     | Connection type:<br>Connection type:<br>Raw Teinet Riogin (<br>Load, save or delete a stored session<br>Saved Sessions<br>EASYnLC<br>Default Settings<br>EASYNLC<br>Close window on exit:<br>Always Never () Only |

11. Login as:

user: hplc password (SW v 4.1): hplc password (SW v 4.2): MasterKey

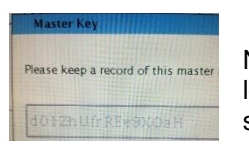

Note that number 0 and capital O, as well as the number 1, small letter I and capital letter I look very similar. If you get an error when entering the key you may need to try to substitute them.

Note after you log in you can change the password, with SW v 4.2 "hplc" is too short, it has to be longer than that. Go to the end of this document for details on how to change the password.

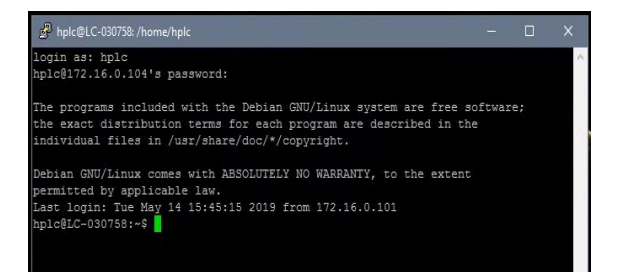

# 12. On the command line type: **x11vnc -q -display :0**

(Please note there is a single space bar between c -q, q -display and display :0)

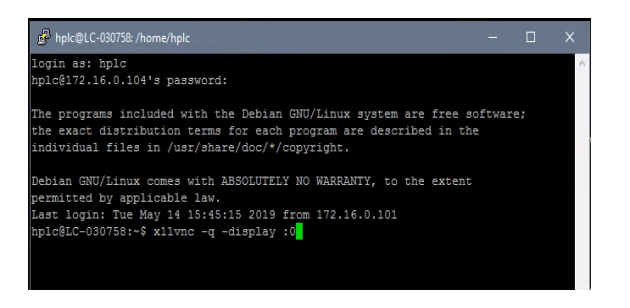

and press Enter.

13. You should now see the following:

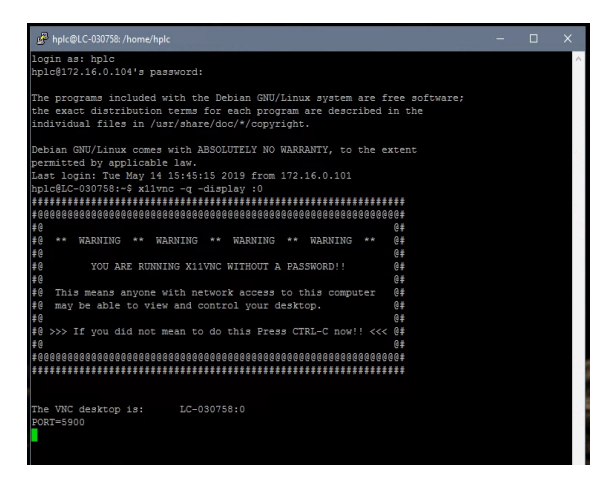

If you don't see that type this alternate command: x11vnc -env FD\_XDM=1 -auth guess

14. The EASY-nLC is now ready to be remote controlled. Minimize this window without closing it. Continue with the TightVNC session.

Start the TightVNC session

- 1. Start the TightVNC viewer
- 2. Enter: *localhost::5901* Use the port number you used in the Putty session (here:
- 5901). Please remember to type two colons (::) between *localhost* and 5901.

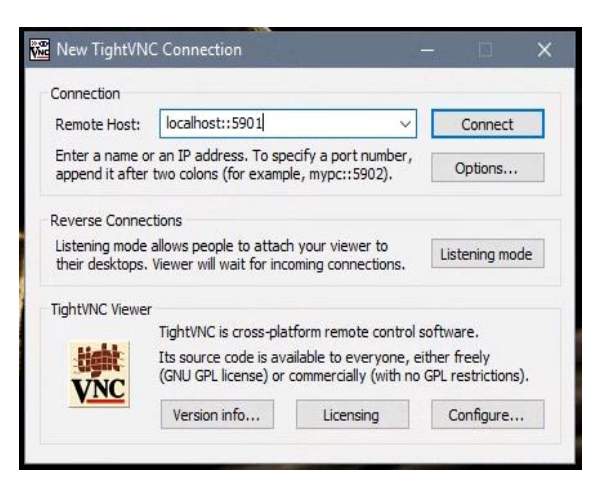

- 3. Press the **Connect** button.
- 4. You should see the screen on the remote EASY-nLC:

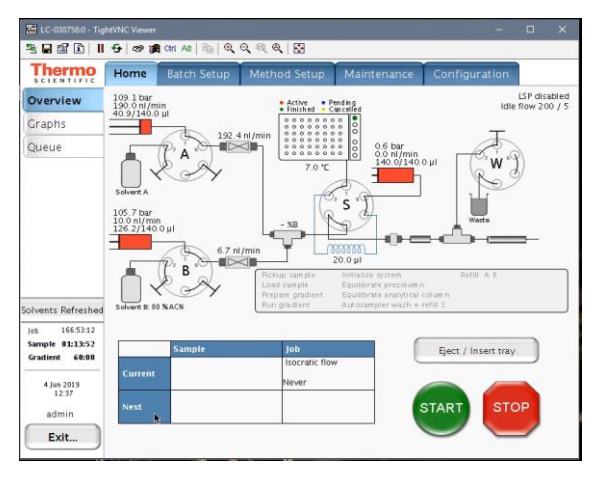

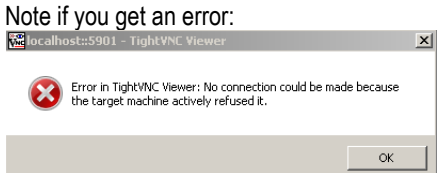

Try rebooting the EASYnLC and possibly the PC and reconnect as described below.

# Reconnecting and starting up TightVNC viewer (e.g. after a PC reboot)

## Check EASYnLC connection

- Open instrument configuration (should be pinned to the start menu)
- Click on "ThermoEASY-nLC" and then click on "Configure"

Advancing Proteomics

WPR

- A new window should open, click on "Test Connection" the bar to the right should change color to green and display "Connection OK"
- Under Autosampler Configuration select the correct "Plated installed": typically we use 6x8 vials
- Click "OK" and then "Done"

| Thermo Foundation Instrument Configuration            |                          |                                                                                                    |
|-------------------------------------------------------|--------------------------|----------------------------------------------------------------------------------------------------|
| Device Types :                                        |                          |                                                                                                    |
| Available Devices:                                    | Configured Devices:      | T T                                                                                                    |
|                                                       |                          | Thermo EASY-LC Configuration                                                                                                    |
|                                                       |                          | IP Address/Hostname: 172.16.0.104 The IP/name can be found in the network                                                                                                    |
| Thermo EASY-nLC Thermo Scientific SII<br>for Xcalibur | Thermo EdoY-nLC SQ Altis | User name: admin exist on the EASY-LC insudiment<br>exist on the EASY-LC)                                                                                                    |
|                                                       |                          | Test Connection Connection OK                                                                                                    |
| 201                                                   |                          | LC device driver and instrument information:                                                                                                    |
| TSQ Altis                                             |                          | LC device driver         :LC Server 2.0.0.0           LC Instrument         :Thermo Scientific EASY-nLC2 [HPLC]           Driver Info         :4.15.1           Serial Number         :LC :030737           Loop volume         :20 µl           Column setup         :Two column           Idle flow rate         :50 n/min           Idle mixture         :50 %6           Max.Pressure         :1180 bar |
|                                                       |                          | Autosampler Configuration Solvents for LC Pump                                                                                                    |
| Add >>                                                | Kernove Configure        | Plate installed: 6x8 vials 		 Edit                                                                                                    |
| Done                                                  | Help                     | Sample lagout: Row first Start pos: A1<br>B: acetonitrile 80%<br>Acetonitrile concentrations over<br>95% shorten the fietune of system                                                                                                    |
|                                                       |                          | components.                                                                                                    |
|                                                       | 203                      | Cancel                                                                                                    |

## Start virtual display

• Double click on PuTTY (located on the desktop), select "EASY nLC" and hit "Open"

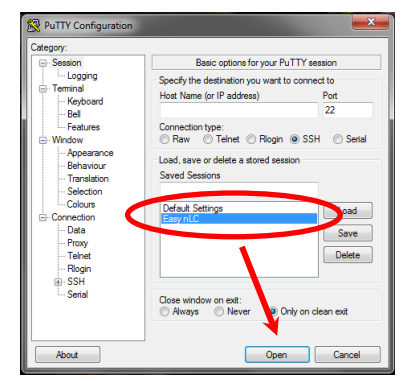

• The PuTTY window will open up prompting to login and then password:

Login as: **hplc** hplc@172.16.0.104's password: **hplc** 

- On the command line, type: x11vnc -q -display :0
- Alternatively try the up arrow to reload previously used command and it should populate with the command line above.

| hplc@LC-030757: /home/hplc                                   |                | _ <b>_</b> X |
|--------------------------------------------------------------|----------------|--------------|
| login as: hplc                                               |                |              |
| hplc@172.16.0.104's password:                                |                |              |
| The programs included with the Debian GNU/Linux system are f | Free software: |              |
| the exact distribution terms for each program are described  | in the         |              |
| individual files in /usr/share/doc/*/copyright.              |                |              |
|                                                              |                |              |
| Debian GNU/Linux comes with ABSOLUTELY NO WARRANTY, to the e | extent         |              |
| permitted by applicable law.                                 |                |              |
| Last login: Fri Oct 19 16:08:03 2018 from 172.16.0.101       |                |              |
| piceLC-030757:~\$ x11vnc -q -display :0                      |                |              |
|                                                              |                |              |
| 2                                                            | 0±             |              |
| A ** WARNING ** WARNING ** WARNING ** WARNING **             | 0#             |              |
|                                                              | e #            |              |
| YOU ARE RUNNING X11VNC WITHOUT A PASSWORD!!                  | 0#             |              |
|                                                              | 0#             |              |
| In this means anyone with network access to this computer    | 6 #            |              |
| @ may be able to view and control your desktop.              | 0#             |              |
| 0                                                            | 0#             |              |
| Ø >>> If you did not mean to do this Press CTRL-C now !! <<< | < 0#           |              |
| 8                                                            | 6#             |              |
|                                                              | 200#           |              |
| ***************************************                      |                |              |
|                                                              |                |              |
| The VNC desktop is: LC-030757:0                              |                |              |
| PORT=5900                                                    |                |              |
|                                                              |                |              |

You can minimize this window without closing it.

- Now double click on the TightVNC icon (located on the desktop)
- Type: localhost::5901
- And hit "Connect"

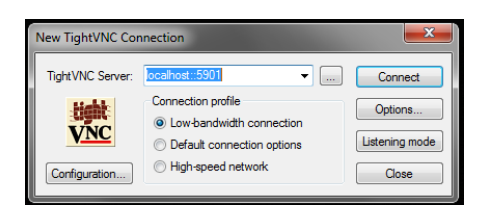

• Now the virtual display should open up and allow you to control the EASYnLC from the PC.

| LC-030757:0                       |                                                    |             |                                                                                                    |                                                                                             |                                   |
|-----------------------------------|----------------------------------------------------|-------------|----------------------------------------------------------------------------------------------------|---------------------------------------------------------------------------------------------|-----------------------------------|
| 🖀 🗈 🔂 😏 🛛                         | 🔊 🎉 Ctri Ali                                       |             | 1                                                                                                    |                                                                                             |                                   |
| Thermo<br>SCIENTIFIC              | Home                                               | Batch Setup | Method Setup                                                                                                    | Maintenance                                                                                 | Configuration                     |
| Overview                          | 25.4 bar<br>25.0 n1/mir                            | í.,         | Active     Prive Prive Pr | ending<br>ancelled                                                                          | LSP disabled<br>Idle flow 50 / 50 |
| Graphs                            | 35.3/140.0                                         | - DO 5-     | 0 0 0 0 0 0 0 0<br>0 0 0 0 0 0 0 0                                                                                                    | 000                                                                                         | -                                 |
| Queue                             | Solvert A<br>27.0 bar<br>25.0 nJ/mil<br>18.7/140.0 | рі<br>19.4  | 70°C                                                                                                    | 0.1 bar<br>0.0 nJ/min<br>2 S<br>2 S<br>2 S<br>2 S<br>2 S<br>2 S<br>2 S<br>2 S<br>2 S<br>2 S | Petil A 8                         |
| Solvents Refreshed                | Solvent B: 80                                      | MACN        | Prepare gradient<br>Run gradient                                                                                                    | Equilibrate analytical of<br>Autosampler wash + r                                           | olumn<br>efill S                  |
| Job 98:01:06                      |                                                    |             |                                                                                                    |                                                                                             |                                   |
| Sample 01:08:41<br>Gradient 60:00 |                                                    | Sample      | Job                                                                                                    |                                                                                             | Eject / Insert tray               |
| 23.0ct 2018                       | Current                                            |             | Isocratic flow                                                                                                    |                                                                                             |                                   |
| admin                             | Next                                               |             |                                                                                                    |                                                                                             | START STOP                        |

# Changing the password in Putty

WPR

Open putty and login:

user: hplc password (SW v 4.1): hplc or password (SW v 4.2): MasterKey

Advancing Proteomics

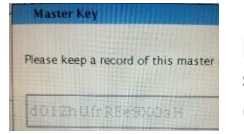

Note that the number 0 and capital O, as well as the number 1, small letter I and capital letter I look very similar. If you get an error when entering the key you may need to try to substitute them. (Note if you wrote it down you can copy it and do a right mouse click in putty to paste it)

Note with SW v 4.2 the password "hplc" is too short, it has to be longer than that.

Once you logged in type "passwd" and hit enter

It will prompt you for the "(current) UNIX password": enter the password/master key you just used to log in Then it will prompt you to "Enter new UNIX password": type the new password of choice it has to be at least 6 characters Then it will prompt you to "Retype new UNIX password": enter the new password again

It should confirm that the password updated successfully

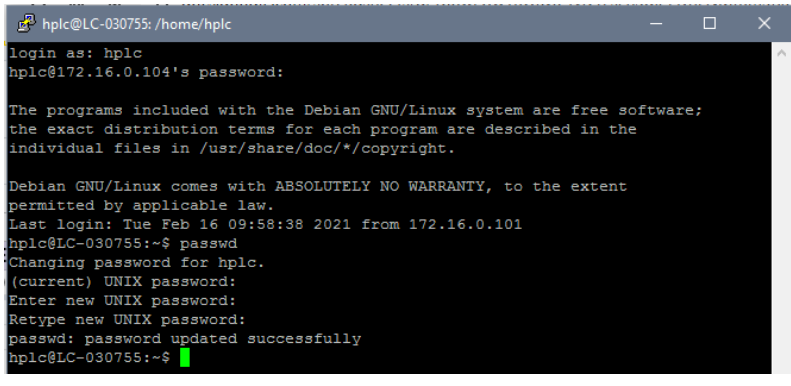